## How to Download Zoom

Zoom is a platform for making video calls over the internet. You can use it to speak with anyone all over the world. Follow these steps to download Zoom on your phone/tablet or computer.

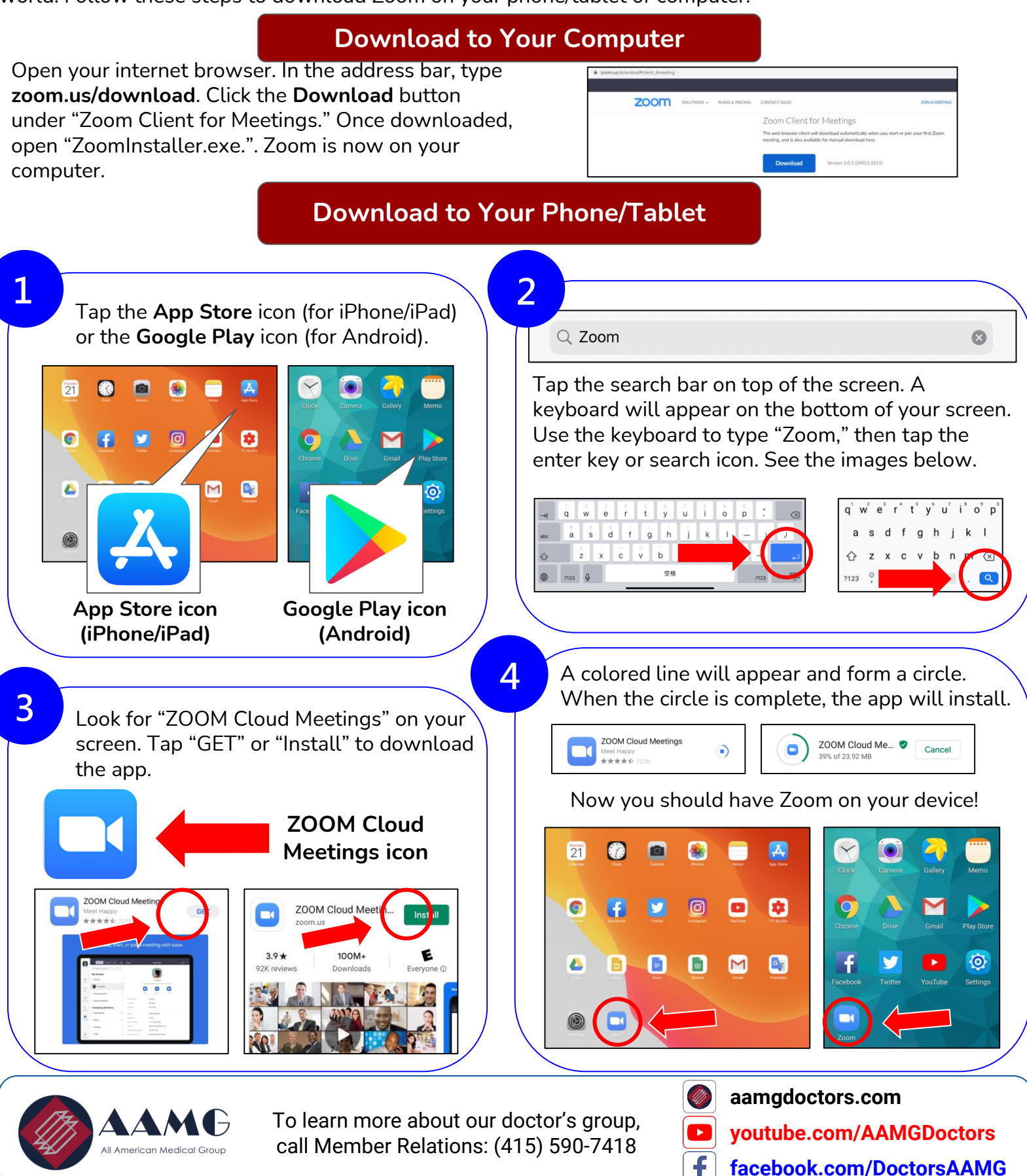

© 2020 AAMG. All rights reserved.DBA: AAMG. Updated 5/2020